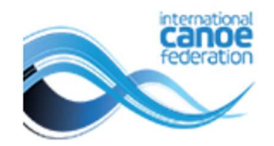

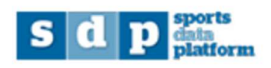

## How to upload uniforms in SDP

Log in to SDP: <u>https://icf.mev.atos.net/icf/icf.jsp</u>

Go to Competitions, then Online entries in the menu on the left:

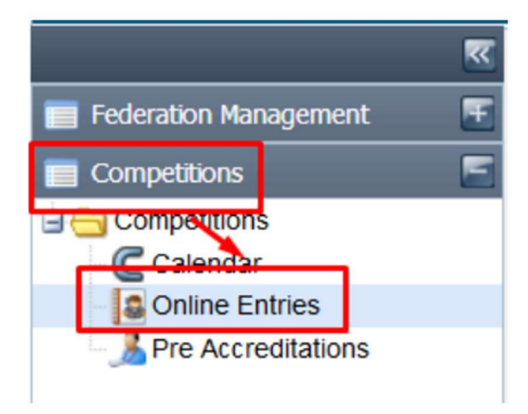

Select the competition that you would like to upload your uniforms:

| federation                                          |   |                   |                                                    |            |                |               | $\leq$     |            |        |         |            |            |               |    |
|-----------------------------------------------------|---|-------------------|----------------------------------------------------|------------|----------------|---------------|------------|------------|--------|---------|------------|------------|---------------|----|
|                                                     | ~ | Home Entrie       | s ×                                                |            |                |               |            |            |        |         |            |            |               |    |
| Federation Management                               | F | Search Competitio | ons                                                |            |                |               |            |            |        |         |            |            | <b>5</b>      |    |
| Competitions                                        |   | Name:             |                                                    |            | Comp           | etition Type: |            | Discip     | oline: |         |            | Year:      |               |    |
| Competitions                                        |   | eca               |                                                    |            | -              |               |            | -          |        |         | ~          | 2024       | ~             |    |
| Calendar Calendar Online Entries Pre Accreditations |   | Competition wit   | Competition with open numerical period for entries |            |                |               |            |            |        |         |            |            |               |    |
| - & Organising Commitees                            |   | Competitions f    | found                                              |            |                |               |            |            |        |         |            |            | Search        |    |
|                                                     |   | Name              | Discipline                                         | Country    | Event Location | Numerical     | Start Date | End Date   | N      | Nominal | Start Date | End Date 🔺 | Nominal       | /  |
|                                                     |   | 2024 ECA CA       | CANOE SL                                           | SLOVENIA   | LJUBLJANA      | ۲             | 01/01/2024 | 01/04/2024 | 3      |         | 01/01/2024 | 06/05/2024 | 12 🛃          | S  |
|                                                     |   | 2024 ICF CAN      | CANOE SL                                           | ITALY      | MERANO         | ۲             |            |            | 8      |         | 01/01/2024 | 15/05/2024 | 14            | S  |
|                                                     |   | 2024 ECA CA       | CANOE SP                                           | HUNGARY    | SZEGED         | ۲             | 01/01/2024 | 29/04/2024 | 8      | ۲       | 01/01/2024 | 03/06/2024 |               | 8  |
|                                                     |   | 2024 ECA PA       | PARACANOE                                          | HUNGARY    | SZEGED         |               | 01/01/2024 | 29/04/2024 |        | ۲       | 01/01/2024 | 03/06/2024 | 8 🐣           | S  |
|                                                     |   | 2024 ECA JU       | CANOE SP                                           | SLOVAKIA   | BRATISLAVA     |               | 01/01/2024 | 13/05/2024 |        |         | 01/01/2024 | 17/06/2024 | 12 🐣          | s  |
|                                                     |   | 2024 ECA JU       | WILDWATE                                           | SWITZERL   | ENGELBER       | ۲             |            |            |        | ۲       | 01/01/2024 | 23/06/2024 | 12 📥          | s  |
|                                                     |   | 2024 ECA CA       | CANOE MA                                           | POLAND     | POZNAN         | ۲             | 01/01/2024 | 28/05/2024 | 8      | ۲       | 01/01/2024 | 12/07/2024 | 8 🐣           | s  |
|                                                     |   | 2024 ECA JU       | CANOE SL                                           | POLAND     | KRAKOW         | ۲             | 01/01/2024 | 30/06/2024 |        |         | 01/01/2024 | 05/08/2024 | 8 🖻           | s  |
|                                                     |   | 2024 ECA CA       | CANOE FR                                           | AUSTRIA    | GRAZ           | ۲             |            |            | 8      | ۲       | 01/01/2024 | 18/08/2024 | 8 🐣           | s  |
|                                                     |   | 4 4   Page 1      | of 1 🕨 🕅                                           | 💸 Show 100 | ) 💽 💽 items    |               | _          | _          |        |         | _          | Displ      | aying 1 - 9 o | f9 |

Click on New National Federation Entries:

|                       | Home       | Entries 😫 📓 2024 ECA CANOE SPRINT EUROPEAN CHAMP                               | IONSHIPS ×          |       |    |   |  |  |
|-----------------------|------------|--------------------------------------------------------------------------------|---------------------|-------|----|---|--|--|
| Federation Management | Nomina     | l Entries                                                                      |                     |       |    |   |  |  |
| Competitions 🗧        | Name: 20   | Name: 2024 ECA CANOE SPRINT EUROPEAN CHAMPIONSHIPS Activity Type: CHAMPIONSHIP |                     |       |    |   |  |  |
| Competitions          | Discipline | Discipline: CANOE SPRINT Type of Event: CONT                                   |                     |       |    |   |  |  |
| Calendar              | Year: 202  | 24                                                                             |                     |       |    |   |  |  |
| Online Entries        | Nation     | al Federation                                                                  |                     |       |    |   |  |  |
| Pre Accreditations    | Mour       | National Enderation Entries                                                    |                     |       |    |   |  |  |
| Organising Committees | NOC        |                                                                                | Look modification   |       |    |   |  |  |
|                       | NOC        |                                                                                | Last mounication    | (199) |    |   |  |  |
|                       | ALG        | ALGERIA                                                                        | 11/02/2024 19:42:00 |       | 0  | 3 |  |  |
|                       | AUT        | AUSTRIA                                                                        | 21/03/2024 13:28:00 |       | 0  |   |  |  |
|                       | DEL        | CROATA                                                                         | 05/02/2024 17.22.00 |       | 0  |   |  |  |
|                       | CRU        | CROATIA                                                                        | 13/03/2024 10:54:00 |       | 0  |   |  |  |
|                       | EDA        | EDANCE                                                                         | 23/01/2024 10:42:00 |       | -0 |   |  |  |
|                       | CEO        | CEORCIA                                                                        | 14/02/2024 10:30:00 |       | 0  |   |  |  |
|                       | ICD        | ISDAEL                                                                         | 12/04/2024 08:59:00 |       | 0  |   |  |  |
|                       | ITA        |                                                                                | 02/04/2024 15:57:00 |       | 0  |   |  |  |
|                       | LAT        |                                                                                | 14/04/2024 10:58:00 |       | 2  |   |  |  |
|                       | MDA        |                                                                                | 22/04/2024 13:32:00 |       | 2  |   |  |  |
|                       | NOR        | NORWAY                                                                         | 18/04/2024 14:45:00 |       | 2  | 9 |  |  |
|                       | ROU        | ROMANIA                                                                        | 18/04/2024 09:12:00 |       | X  | - |  |  |
|                       | SLO        | SLOVENIA                                                                       | 13/02/2024 14:37:00 |       | ×  | 5 |  |  |
|                       | SUL        | SWITZERLAND                                                                    | 16/04/2024 14:06:00 |       | X  | s |  |  |
|                       | SVK        | SLOVAKIA                                                                       | 12/04/2024 10:03:00 |       | ×  | 5 |  |  |
|                       | our        |                                                                                |                     |       |    | - |  |  |

Add your contact details, then click on Uniform – please note that you can only upload your uniforms once you added the contact details and clicked OK.

| international<br>Canoe<br>federation |                             |                                                                                        |              |          |
|--------------------------------------|-----------------------------|----------------------------------------------------------------------------------------|--------------|----------|
| <u></u>                              | Home                        | 3 🚨 2024 ECA CANOE SPRINT EUROPEAN CHAMPIONSHIPS 🔯 🔝 New National Federation Entries 🗙 |              |          |
| Ederation Management                 | NF Entries                  |                                                                                        |              | 1        |
| Competitions                         | 2024 ECA CANOE SP           | RINT EUROPEAN CHAMPIONSHIPS                                                            |              |          |
| Competitions                         | National Federation:        | ICF I accept the ICF waiver form conditions for the whole team for                     | r this event | /        |
| Calendar                             | Entries                     |                                                                                        | /            |          |
| Pre Accreditations                   | Contact person:             | Test                                                                                   |              |          |
| & Organising Committees              | Phone:                      | 1111 E-mail: test@test.test                                                            | OK           |          |
|                                      |                             |                                                                                        |              |          |
|                                      | On site                     |                                                                                        |              |          |
|                                      | Contact person:             | Test                                                                                   |              |          |
|                                      | Phone:                      | 1111 E-mail: test@test.test                                                            |              |          |
|                                      |                             |                                                                                        |              |          |
|                                      | HELP:<br>The entry can be s | aved once contact data and email is entered.                                           |              |          |
|                                      | Name                        | Boat Num. Boat or                                                                      | ler          |          |
|                                      | SK1 200 MEN SEN             | IOR                                                                                    |              | <b>^</b> |
|                                      |                             |                                                                                        |              | ×        |
|                                      | G K2 200 MEN SEN            | IOR                                                                                    |              |          |
|                                      |                             |                                                                                        |              | ×        |
|                                      | G K1 500 MEN SEN            | IOR                                                                                    |              |          |
|                                      |                             |                                                                                        |              | ×        |
|                                      | S K2 500 MEN SEN            | IOR                                                                                    |              |          |
|                                      |                             |                                                                                        |              | ×        |

Click on Choose file and select the picture from your computer. Please bear in mind the format requirements.

| 2                         | Home Sentries                                  | 2024 ECA CANOE SPRINT EUROPEAN CHAMPIONSHI                                                                                                    | 5 🕸 🚺 🚨 No | ew National Federation Entries ×                                |
|---------------------------|------------------------------------------------|----------------------------------------------------------------------------------------------------|------------|-----------------------------------------------------------------|
| Federation Management 🛛 🔠 | NF Entries                                     |                                                                                                    |            |                                                                 |
| Competitions 🔄            | 2024 ECA CANOE SPE                             | RINT EUROPEAN CHAMPIONSHIPS                                                                                                    |            |                                                                 |
| Competitions              | National Federation:                           | ICF                                                                                                    | I accept t | he ICF waiver form conditions for the whole team for this event |
| Pre Accreditations        | Contact person:                                | Test                                                                                                    | 1          |                                                                 |
| lorganising Committees    | Phone:                                         | 1111                                                                                                    | E-mail:    | test@test.test OK                                               |
|                           | On site                                        |                                                                                                    |            |                                                                 |
|                           | Contact person:                                | Test                                                                                                    | Same c     | ontact details as above                                         |
|                           | Phone:                                         | 1111                                                                                                    | E-mail:    | test@test.test                                                  |
|                           | HELP:<br>The entry can be sa                   | aved once contact data and email is entered.                                                                                                    |            |                                                                 |
|                           | HELP:<br>The entry can be sa<br>Events Uniform | aved once contact data and email is entered.                                                                                                    |            |                                                                 |
|                           | HELP:<br>The entry can be sa<br>Events Uniform | Aved once contact data and email is entered.<br>File: Choose File No file chosen<br>Check that file extension is GIF, JPG or PNG.<br>File maximum size 1024 KB |            | Camera:                                                         |
|                           | HELP:<br>The entry can be se                   | aved once contact data and email is entered.<br>File: Choose File No file chosen<br>Check that file extension is GIF, JPG or PNG.<br>File maximum size 1024 KB |            | Camera:                                                         |
|                           | HELP:<br>The entry can be sa                   | Aved once contact data and email is entered.<br>File: Choose File No file chosen<br>Check that file extension is GIF, JPG or PNG.<br>File maximum size 1024 KB |            | Camera:                                                         |

Crop the picture if needed, then click on Save.

| nternational                         |                      |                                                                                                    |                               |                                                                  |  |  |
|--------------------------------------|----------------------|----------------------------------------------------------------------------------------------------|-------------------------------|------------------------------------------------------------------|--|--|
| ederation                            |                      |                                                                                                    | $\leq$                        |                                                                  |  |  |
|                                      | Home 🚺 Entries       | 2024 ECA CANOE SPRINT EUROPEAN CHAMPIONSHI                                                                     | ps 🕴 🚨 N                      | ew National Federation Entries ×                                 |  |  |
| Federation Management                | NF Entries           |                                                                                                    |                               |                                                                  |  |  |
| Competitions                         | 2024 ECA CANOE SP    | RINT EUROPEAN CHAMPIONSHIPS                                                                                    |                               |                                                                  |  |  |
| Competitions                         | National Federation: | ICF                                                                                                    | I accept t                    | the ICF waiver form conditions for the whole team for this event |  |  |
| Calendar                             | Entries              |                                                                                                    |                               |                                                                  |  |  |
| Pre Accreditations                   | Contact person:      | Test                                                                                                    |                               |                                                                  |  |  |
| - Accreditations<br>- Accreditations | Phone:               | 1111                                                                                                    | E-mail:                       | test@test.test                                                   |  |  |
|                                      | On site              |                                                                                                    |                               |                                                                  |  |  |
|                                      | Contact person:      | Test                                                                                                    | Same contact details as above |                                                                  |  |  |
|                                      | Phone:               | 1111                                                                                                    | E-mail:                       | test@test.test                                                   |  |  |
|                                      | The entry can be s   | aved once contact data and email is entered.                                                                   |                               |                                                                  |  |  |
|                                      |                      | File: Choose File No file chosen<br>Check that file extension is GIF, JPG or PNG.<br>File maximum size 1024 KB |                               | Camera:                                                          |  |  |
|                                      |                      |                                                                                                    |                               | Configuration Capture                                            |  |  |

Additional guides are available at: <u>https://www.canoeicf.com/sports-data-platform</u>